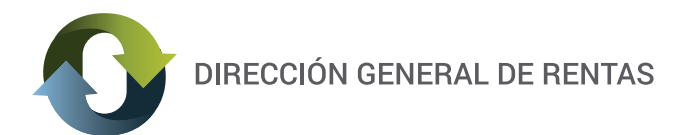

## **INSTRUCTIVO**

## ¿CÓMO CONFECCIONAR DDJJ MENSUAL DE PESCA Y CÓMO SE GENERA SU RESPECTIVA BOLETA DE PAGO?

## LEY XXIV Nº 17 (antes Ley 2409)

Desde el Acceso con CLAVE FISCAL (https://servicios.dgrchubut.gov.ar/):

1) Ingresar al menu "Pesca / Alta DJ de Pesca".

| Pesca Ingresos Brutos Cálco   | ulo de interés Plan de Pagos Trámi | tes Salir        |          |      |
|-------------------------------|------------------------------------|------------------|----------|------|
| Bolate é priceda de Pesca     |                                    |                  |          |      |
| Alta DJ de Pesca              | P                                  |                  |          | 0    |
| Consulta Gral de dj de Pesica | Empresa:                           |                  |          |      |
| Consulta de Pagos Acreditados | Nombre o Razon Social              | Domicilio Fiscal | Telefono | Mail |
| SEMENARE SER                  | N BE KINNE OF FRANKING             | NEXTERNAL CALEBO |          |      |
|                               |                                    |                  |          |      |
| <u>a</u> 1188                 |                                    |                  |          |      |

2) Presionar el botón "lupa" para ver las embarcaciones asociadas.

| Menú principal                   |  |             |  | J |
|----------------------------------|--|-------------|--|---|
| Identificación de la obligación: |  |             |  |   |
| Matricula Embarcacion:           |  |             |  |   |
| Periodo Piscal(AAAAAPIN):        |  |             |  |   |
|                                  |  | Cargar DD33 |  |   |
|                                  |  |             |  |   |

3) Al presionar el boton "lupa" se abrirá una ventana con la lista de valores, donde deberá hacer doble clic sobre la embarcación que desea declarar o sobre el CUIT en caso de no poseer embarcación.

|                               | Lista de Valores |                                 |     |                      |
|-------------------------------|------------------|---------------------------------|-----|----------------------|
|                               | cod 🕁            | de                              | HSC |                      |
| ing principal                 | 30KANGGRA        | SCHOOL ST THE REAL PROPERTY AND |     |                      |
| ntificación de la obligación: | -1005.0          | SERVICE STATE                   |     |                      |
| atricula Embarcacion:         |                  |                                 |     |                      |
|                               |                  |                                 |     |                      |
| ariodo Fiscal(AAAAMH):        |                  |                                 |     |                      |
|                               |                  |                                 |     |                      |
|                               |                  |                                 |     |                      |
|                               |                  |                                 |     |                      |
|                               |                  |                                 |     |                      |
|                               |                  |                                 |     |                      |
|                               |                  |                                 |     |                      |
|                               |                  |                                 |     | Mashing da A., D. da |
|                               |                  | te te Pagina 1 de 1             |     | mostrando 1 - 2 de   |

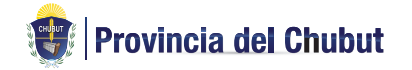

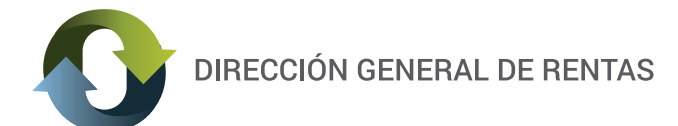

4) Luego, ingresar el Período Fiscal con el formato AAAAMM, por ej. 201401. Para continuar presionar el botón "Cargar DDJJ".

| Menú principal                                                     |        |         |            |  |
|--------------------------------------------------------------------|--------|---------|------------|--|
| Identificación de la obligación:<br>Matricula <u>Embaccacion</u> : | 38964  | 0000000 | ) (P)      |  |
| Periodo Fiscal                                                     | 201401 | C       | argar DDJJ |  |

## 5) INGRESO DE DJ

5.a ) Ingreso de DJ sin movimiento. Hacer clic sobre la solapa "Liq. de la Deuda"

| Total General<br>Ventas:      | 0 |
|-------------------------------|---|
| Alicuota:                     |   |
| Importe:                      | 0 |
| Importe Exento:               | 0 |
| Saldo a Favor:                | 0 |
| Subtotal:                     | 0 |
| Creditos de este<br>Anticipo: | 0 |
| Capitalización<br>ART.38:     | ٥ |
| SubTotal:                     | 0 |
| Fecha de Pago:                |   |
| Intereses:                    | 0 |
| Total Adeudado:               | 0 |

Presionar el botón "lupa" para elegir la alícuota correspondiente.

| Total General<br>Ventas:      | 0    |                                      |
|-------------------------------|------|--------------------------------------|
| Alicuota:                     | 2,00 |                                      |
| Importe:                      | 0]   |                                      |
| Importe Exento:               | 0    |                                      |
| Saldo a Favor:                | 0    |                                      |
| Subtotal:                     | 0    | Presionar el botón "Confirmar Carga" |
| Creditos de este<br>Anticipo: | 0    | para finalizar la presentación.      |
| Capitalización<br>ART.38:     | 0    |                                      |
| SubTotal:                     | 0    |                                      |
| Fecha de Pago:                |      |                                      |
| Intereses:                    | 0    |                                      |
| Total Adeudado:               | 0    |                                      |

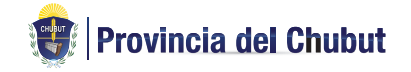

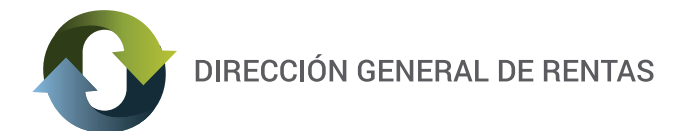

| otal Capturado                | Guia de Transito | Liq. de la Deuda                             |
|-------------------------------|------------------|----------------------------------------------|
| Total General                 |                  | 0                                            |
| Ventas:                       |                  | v)                                           |
| Alicuota:                     |                  | 2,00                                         |
| Importe:                      |                  |                                              |
| Importe Exento:               |                  | 👃 La declaración fue confirmada exitosamente |
| Saldo a Favor:                |                  | 1 📥                                          |
| Subtotal:                     |                  | Aceptar                                      |
| Creditos de este<br>Anticipo: |                  |                                              |
| Capitalización<br>ART.38:     |                  | 0                                            |
| SubTotal:                     |                  | 0                                            |
| Fecha de Pago:                |                  |                                              |
| Intereses:                    |                  | 0                                            |
| Total Adeudado:               |                  | 0                                            |
|                               |                  |                                              |

5.b ) Ingreso de DJ con movimiento

Hacer clic sobre la solapa "Total Capturado" y luego sobre el botón "+" para ingresar las especies capturadas.

| fatricula Embarcacion:         | SERVER IN          | BADY COM                                   |                           |
|--------------------------------|--------------------|--------------------------------------------|---------------------------|
| Periodo Fiscal(AAAAMM):        | 2014/01            |                                            |                           |
|                                |                    |                                            |                           |
|                                |                    |                                            |                           |
|                                |                    |                                            |                           |
| Total Capturado                | de Transito Liq. d | e la Deuda                                 |                           |
| Determinacion del Mont         | o Gravable:        |                                            | 0                         |
| Especies                       | Kg. Capturados     | Precio por kilogramo Monto Total Capturado |                           |
|                                |                    |                                            |                           |
|                                |                    |                                            |                           |
|                                |                    |                                            |                           |
|                                |                    |                                            |                           |
|                                |                    | 🖙 🖙 Página 1 de 1 🐖 🕫 50 🗣                 | Sin registros que mostrar |
| + / =                          |                    |                                            |                           |
| + / 8<br>Total General Ventas: |                    |                                            |                           |

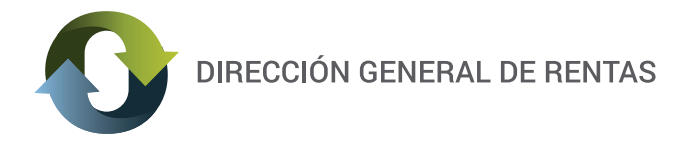

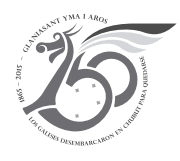

Al presionar el botón "+" se abrirá la siguiente ventana:

| species                           |  |
|-----------------------------------|--|
| g. Capturados                     |  |
| recio por kilogramo               |  |
| Ionto Total Capturado por Especie |  |

Presionar el boton "lupa" para seleccionar la especie correspondiente.

|                                   | Lista de Valores |                                                  | 0     |
|-----------------------------------|------------------|--------------------------------------------------|-------|
|                                   | código 🛧         | descripción                                      |       |
| Menú principal                    | 0                | NO ESPECIF.                                      |       |
| Identificación de la obligación:  | 1                | MERLUZA                                          |       |
|                                   | 10               | PESCADILLA                                       |       |
| Agregar registro                  | 104              | CONGRID                                          |       |
| Incertes                          | 105              | HORY C/COLA                                      |       |
| in Carbon dan                     | 106              | DESCARTE                                         |       |
| tg. Capturados                    | 11               | PALOMETA                                         |       |
| Precio por kilogramo              | 12               | GATU20                                           |       |
| Honto Total Capturado por Especie | 13               | PEZ PALO                                         |       |
|                                   | 14               | CHERNEA                                          |       |
|                                   | 15               | ESCUADRO                                         |       |
| Determination del Non             | 16               | CAMARON                                          | -     |
| Especies                          | Φ                | re ce Página 1 de 2 ++ + 50 - Mostrando 1 - 50 e | le 58 |

Para que la búsqueda de la especie sea más rápida podrá buscarla ingresando el nombre completo o parcial. Por ej. ME para buscar la especie "MEJILLON".

|                                   | Lista de Valores |                                              |        |
|-----------------------------------|------------------|----------------------------------------------|--------|
| Man 4 extended                    | código 👌         | descripción                                  |        |
| Prenu principal                   | 1                | MERLUZA                                      |        |
| Identificación de la obligación:  | 11               | PALOMETA                                     |        |
|                                   | 24               | MERLUZA DE COLA                              |        |
| Agregar registro                  | 29               | MEDILLON                                     |        |
| Innecies                          | 31               | ALMEJA                                       |        |
|                                   | 39               | MERLUZON                                     |        |
| kg. Capturados                    | 4                | MERO                                         |        |
| Precio por kilogramo              | 43               | MERLUZA NEGRA                                |        |
| Nonto Total Capturado por Especie |                  |                                              | -      |
|                                   |                  |                                              |        |
|                                   |                  |                                              |        |
| Determination del Mon             |                  |                                              |        |
| Determinación del Hon             | 0                | re re Página 1 de 1 ao ar 50 🖝 Mostrando 1 - | 8 de 8 |
| Especies                          |                  |                                              |        |

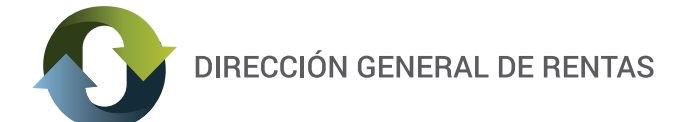

Hacer doble clic para seleccionar la especie y automáticamente se actualiza el Precio por kilogramo según la normativa vigente.

Luego ingresar los kg. Capturados, y automáticamente se calcula el Monto Total Capturado por Especie.

| Especies                          | MEJELLON | er.  |
|-----------------------------------|----------|------|
| Kg. Capturados                    |          | 100  |
| Precio por kilogramo              |          | 1.35 |
| Monto Total Capturado por Especie |          | 135  |

Si corresponde ingresar más especies deberá hacerlo a través del botón "+" siguiendo los pasos anteriores.

Para editar la información ingresada deberá seleccionar la fila correspondiente y presionar el botón "lápiz".

Para eliminar la información ingresada deberá seleccionar la fila correspondiente y presionar el botón "tacho de basura".

| Menú principal                   |                             |                         |          |                      |  |  |  |  |  |
|----------------------------------|-----------------------------|-------------------------|----------|----------------------|--|--|--|--|--|
| Identificación de la obligación: |                             |                         |          |                      |  |  |  |  |  |
| Matricula Embarcacion:           |                             |                         |          |                      |  |  |  |  |  |
| Período Fiscal(AAAAMM):          | 2014/01                     |                         |          |                      |  |  |  |  |  |
|                                  |                             |                         |          |                      |  |  |  |  |  |
|                                  |                             |                         |          |                      |  |  |  |  |  |
|                                  |                             |                         |          |                      |  |  |  |  |  |
| Total Capturado Guia de          | Transito Liq. de la Deuda   |                         |          |                      |  |  |  |  |  |
| Determinacion del Monto O        | Gravable:                   |                         |          | •                    |  |  |  |  |  |
| Especies                         | tig. Explorations Precipion | Marganian Hanta Total C | apturado |                      |  |  |  |  |  |
| HEALDON                          | 100,00                      | 1,35                    | 135,00   |                      |  |  |  |  |  |
|                                  |                             |                         |          |                      |  |  |  |  |  |
|                                  |                             |                         |          |                      |  |  |  |  |  |
| (+ / +)                          | i+ ++ Pá                    | gina 1 de 1 💀 🕫 50      | -        | Mostrando 1 - 1 de 1 |  |  |  |  |  |
| Total General Ventas:            | 135                         |                         |          |                      |  |  |  |  |  |
|                                  |                             |                         |          |                      |  |  |  |  |  |
|                                  | 6                           | Confirmat Carea         | <b>N</b> |                      |  |  |  |  |  |
|                                  |                             | Confirmar Carga         |          |                      |  |  |  |  |  |

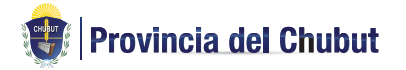

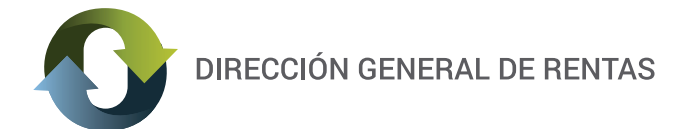

El botón "Guardar" realiza una carga parcial de la declaración jurada, para poder continuar la carga en otro momento.

El botón "Confirmar Carga" lo lleva a la solapa "Liq. De la Deuda", donde deberá presionar el botón "lupa" para elegir la alícuota correspondiente para determinar el Impuesto. La actividad Pesca Artesanal se encuentra exenta por Ley XVII Nº 86 (antes Ley 5585).

| Fotal Capturado               | Guia de Transito Liq. de la Deuda |
|-------------------------------|-----------------------------------|
| Total General<br>Ventas:      | 135                               |
| Alicuota:                     | 2.00                              |
| Importe:                      | 2,7                               |
| Importe Exento:               | 2,7                               |
| Saldo a Favor:                | 0                                 |
| Subtotal:                     | 0                                 |
| Creditos de este<br>Anticipo: | 0                                 |
| Capitalización<br>ART.38:     | 0                                 |
| SubTotal:                     | 0                                 |
| Fecha de Pago:                |                                   |
| Intereses:                    | 0                                 |
| Total Adeudado:               | 0                                 |
|                               |                                   |
|                               | Guardar Confirmar Carga           |
|                               |                                   |

Luego, el campo Fecha de pago es opcional. Al elegir la fecha de pago se calcularán los intereses a la fecha ingresada y al confirmar la carga se emitirá la Boleta de Pago por el monto Total Adeudado. En caso de no ingresar fecha de pago se podrá emitir la boleta de pago desde el menú "Boleta Agrupada de Pesca".

| Peser Ingresos Pautos         | Cálculo | de interés Plan de Pagos T | rámites Salir    |          |      |  |  |  |
|-------------------------------|---------|----------------------------|------------------|----------|------|--|--|--|
| Boleta Agrupada de Pesca      |         |                            |                  |          |      |  |  |  |
| Consulta Gral de di de Pesca  | E       | Empresai                   |                  |          |      |  |  |  |
| Consulta da Danos Acreditados |         | Nombre o Razon Social      | Domicilio Fiscal | Telefono | Mail |  |  |  |
| APRA ACTEDIANS                | 5 WAR   | EMARCOMANUE                | NUCLOSINGACESIO  |          |      |  |  |  |
|                               |         |                            |                  |          |      |  |  |  |
| 0.1188                        |         |                            |                  |          |      |  |  |  |
| 2 100                         |         |                            |                  |          |      |  |  |  |

Los contribuyentes inscriptos en la actividad de Pesca Artesanal no deben ingresar fecha de pago.

Al confirmar la carga y en el caso de que se haya ingresado la fecha de pago se podrá observar 3 botones, caso contrario solo se observara 2 botones.

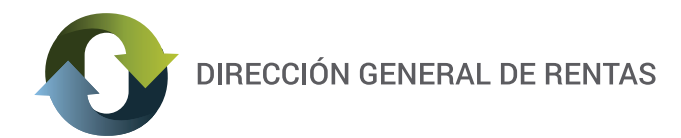

| fotal General<br>/entas:      | 135                                        |
|-------------------------------|--------------------------------------------|
| Nicuota:                      | 2,00                                       |
| importe:                      | 2,7                                        |
| mporte Exento:                |                                            |
| Saldo a Favor:                | La declaración fue confirmada exitosamente |
| Subtotal:                     |                                            |
| Creditos de este<br>Anticipo: | Aceptar                                    |
| Capitalización<br>ART.38:     | 0                                          |
| SubTotal:                     | 0                                          |
| fecha de Pago:                |                                            |
| intereses:                    | 0                                          |
| Total Adeudado:               | 0                                          |

El botón "Imprimir Dj" emite el detalle de la declaración jurada presentada para control del contribuyente. También se podrá emitir la Dj desde el menú "Consulta Gral. de dj de Pesca".

|    |           |                                       | ~     | and the second second | No. Company |          |                  |          |      |   |
|----|-----------|---------------------------------------|-------|-----------------------|-------------|----------|------------------|----------|------|---|
| Pe | sca Ing   | gresos Brutos                         | Cálcu | lo de interés Pla     | n de Pagos  | Trámites | Salir            |          |      |   |
| Bo | eta Agrup | ada de Pesca                          |       |                       |             |          |                  |          |      |   |
| At | DJ de Pe  | isca                                  |       | Empresai              |             |          |                  |          |      | 0 |
| Co | isuta Gra | l de dj de Pesca<br>Pacos Acreditados | 1     | Nombre o Raz          | on Social   |          | Domicilio Fiscal | Telefono | Mail |   |
|    |           | APPERTUNE DATA                        | -988  | NA WARAGINARY         |             | 198      | RANG PRANCESIO   |          |      |   |
|    |           |                                       |       |                       |             |          |                  |          |      |   |
|    |           | <u>o</u> 1188                         |       |                       |             |          |                  |          |      |   |

El botón "Nueva DDJJ" permite ingresar una nueva declaración jurada.